## GOVERNMENT COLLEGE OF ENGINEERING, JALGAON.

## Instructions for filling Income Tax calculation Excel file

- First fill Name, Designation, PAN No., DoB, Father's Name, Mobile No., Sevaarth ID, Aadhar No., GPF / DCPS No. in appropriate cell in Statement Tab.
- 2. Now from your monthly salary slip enter basic pay in B9 to B20 cell in front of corresponding month.
- 3. Enter Arrears as per the difference columns in arrears statement.
- 4. Enter DA arrears in D22 cell.
- 5. Enter any other arrears if taken in the financial year 2020-2021.
- 6. Enter Deductions in appropriate cells given in corresponding month (GPF, GIS, Income Tax, HBA Principal, HBA interest, LIC Salary saving, Other deduction)
- 7. After completing **Statement Tab** take printout of salary statement.
- 8. Now in Annexure 2021 old Tab check auto filled data if you choose Old Regime.
- 9. Then enter rent paid per month in cell E11 for claiming HRA Exemption.
- 10. Enter your savings as applicable in column C (Cell C16 to C26). (Other Income, saving interest, Housing Ioan interest, 80D,80U, 80G,80DD,80TTA)
- 11. Enter your savings under section 80C as in column C (Cell C31 to C38). (LIC Direct Payment, Housing Loan Repayment (Principal), tuition Fee, PLI, NSC, Other)
- 12. Enter Relief U/s 89 from Form No. 10E in cell C47 if applicable.
- 13. Now your tax calculated. Take printout of **Tab Annexure 2021 old**.
- If you want to choose New Regime of Tax Calculation then use Tab Annexure
  2021 new. It is ready just take printout.